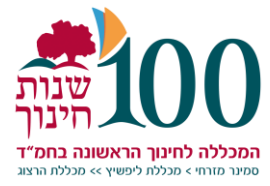

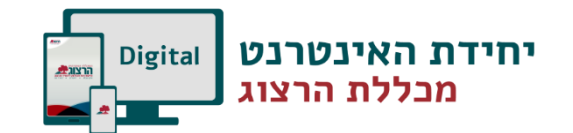

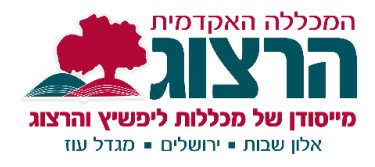

#### יבוא תכנים מקורס לקורס

מרצה יכול להעתיק תוכן של קורס שלו לקורס אחר באמצעות יבוא. אם מעוניינים להעביר פריטי תוכן בודדים – ניתן להשתמש במשבצת שיתוף פעילויות ומשאבים. התהליך יותר קצר וקל.

אם מרצה מעוניין בתכנים של מרצה אחר – הוא אינו יכול לבצע בעצמו וצריך להיעזר בתמיכה של מחלקת האינטרנט.

יש להיות בקורס אליו מעוניינים לייבא תכנים

端 – יש ללחוץ על ניהול קורס

| פעילויות ומשאבים 🗹<br>צפיה בכל הפעילויות והמשאבים | מאגר שאלות<br>צרו וארגנו שאלות עבור בחנים | הגדרות הקורס<br>ניהול כל מאפייני הקורס | ציהול משתמשים<br>ניהול התלמידים שלך  |  |
|---------------------------------------------------|-------------------------------------------|----------------------------------------|--------------------------------------|--|
| בחנים                                             | מאגר שאלות                                | עריכת הגדרות קורס                      | גיליון ציונים                        |  |
| מטלות                                             | קטגוריית שאלה                             | הגדרות חישוב ציונים                    | משתתפים                              |  |
| משאבים                                            | יבוא שאלות                                | עריכת הגדרות השלמת                     | קבוצות                               |  |
| משחקים                                            | יצוא                                      | הקורס                                  | שיטות שיוך לתפקיד                    |  |
| פורומים                                           | השגים ݮ                                   | מיומנויות                              | תנאים להשלמת פעילות                  |  |
| חוכו אינטראקטיבי H5P                              | ניהול הענקת הישגים לתלמידים שלך           | ניהוכ הקורס                            | תנאי השלמת קורס                      |  |
|                                                   | ניהול הישגים                              | איפוס                                  | וומנו מעכר                           |  |
|                                                   |                                           | גיבוי                                  | ונוני נועקב.                         |  |
|                                                   | הוספת הישג חדש                            | שחזור                                  | הצגת יומני מעקב עכשוויים             |  |
|                                                   |                                           | יבוא                                   | הצגת דוח השתתפות לומדים<br>בפעילויות |  |
|                                                   |                                           | מחסן פריטים שנמחקו                     | הצגת דוח צפיה בפעילויות              |  |
|                                                   |                                           | הגדרות מסנן                            | קורס                                 |  |

בדף שיפתח – בהגדרות הקורס – יש ללחוץ על יבוא

יש **לבחור את הקורס** ממנו רוצים לייבא באמצעות השם אם הקורס לא נמצא ברשימה, יש לכתוב את שם הקורס המדוייק בתיבת החיפוש. ואז לוחצים על **המשך** 

|                                                                  |                                                                                           |    | בחירת קורס ממנו ניבא מידע: |
|------------------------------------------------------------------|-------------------------------------------------------------------------------------------|----|----------------------------|
|                                                                  | נמצאו יותר מ:10 קורסים, מציג את 10 התוצאה הראשונה                                         |    | יש לבחור קורס              |
| שם מלא                                                           | השם הקצר של הקורס                                                                         |    |                            |
| מכללת הרצוג                                                      | מכללת הרצוג                                                                               | 0  |                            |
| תומכי קורונה                                                     | תומכי קורונה                                                                              | •  |                            |
| H5P קורס                                                         | H5P קורס                                                                                  | •  |                            |
| הזראת עברית כשפה נוספת                                           | עברית כשפה נוספת                                                                          | •  |                            |
| אבולוציה ואמונה-קמפוס                                            | אבולוציה ואמונה-קמפוס                                                                     | •  |                            |
| נסיון-רינת                                                       | נסיון-רינת                                                                                | •  |                            |
| סיור 14-15.11.19 הכשרת מדריכי טיולים במערכת החינוך: קמפוס<br>שדה | ) סיור 14-15.11.19 הכשרת מדריכי טיולים במערכת החינוך: קמפוס שדה (תשף_4590163_0) -<br>רביב | •  |                            |
| מדידה והערכה בחינוך                                              | מדידה והערכה בחינוך (תשף_ב_22_900183) - ליפשיץ                                            | •  |                            |
| סטטיסטיקה                                                        | סטטיסטיקה (תשף_ב_54_900013) - קרטן                                                        | •  |                            |
| סיור רגיונלי 12.5.20- ארץ הגולן והחרמון: מרכז הגולן              | סיור רגיונלי 12.5.20- ארץ הגולן והחרמון: מרכז הגולן (תשף_ב_1458081_0) - לאוב              | 0  |                            |
|                                                                  | יימות במערכת קטגוריות נוספות, ניתן לאחזר אותן על ידי חיפוש.                               |    |                            |
|                                                                  | יפוש                                                                                      | 'n |                            |

mww.herzog.ac.il המכללה האקדמית הרצוג - מרכזייה: 02-9937333, פקס: 9932796-20, דוא"ל: herzog@herzog.ac.il, אתר: 9426223, ירושלים, 9426223, קמפוס היכל שלמה - רח' המלך ג'ורג' 58, ירושלים, 9426223

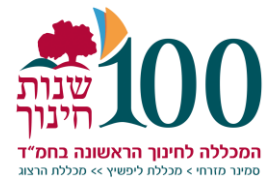

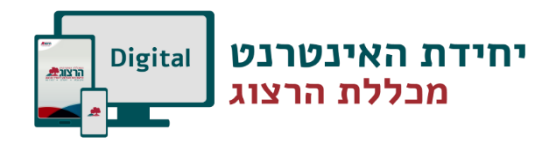

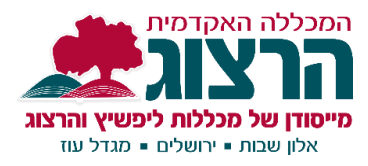

# מתקבל מסך הגדרות, יש להשאיר אותן ולהמשיך עם **הבא**

| חירה 🖛 4. אישור ותצוגה 🖛 5. ביצוע יבוא 🖛 6. הושלם | <b>1. בחירת קורס 🖛 2. הגדרות התחלתיות 🖛</b> 3. הגדרות ב |
|---------------------------------------------------|---------------------------------------------------------|
|                                                   | Import settings                                         |
| כולל פעילויות ומשאבים 🗷                           |                                                         |
| (Blocks) כולל משבצות (Blocks)                     |                                                         |
| כולל מסננים 🗷                                     |                                                         |
| כולל אירועי לוח-שנה 🗷                             |                                                         |
| כולל בנק שאלות 🗷                                  |                                                         |
| כולל קבוצות ואוספי־קבוצות 🗷                       |                                                         |
| כולל מיומנויות 👁                                  |                                                         |
| Include custom fields 🗷                           |                                                         |
| התחלת הגיבוי ביטל הבא                             |                                                         |

מתקבל לנו מסך עם כל תוכן הקורס ואפשרות לבחור אלו פרטי תוכן אנו מעוניינים לייבא.

> יש להסיר את ה **V** מיחידות ו/או פריטים שאיננו מעוניינים לייבא. ממשיכים עם **הבא**.

| ית<br>יה                                               |
|--------------------------------------------------------|
| אין (הצגת אפשרויות סוג) / אין (הצגת אפשרויות סוג)      |
| א כללי                                                 |
| 🗷 לוח הודעות                                           |
| ויש ספר שמות                                           |
|                                                        |
| 1 יחידת הוראה                                          |
| ווחן לדוגמא € 🗹                                        |
|                                                        |
| כלים בספרדית להיינו כחולמים, לא למחוק שמואל קורנבליט 🗷 |
| תרגיל לשמות י"ג בספרדית™                               |
| 9 יחידת הוראה 🗹                                        |
|                                                        |
| 10 יחידת הוראה 🗹                                       |
|                                                        |
| קוזם ביטול הבא                                         |

המכללה האקדמית הרצוג - מרכזייה: 02-9937333, פקס: 9932796, דוא"ל: herzog@herzog.ac.il, אתר: www.herzog.ac.il, אתר קמפוסי גוש עציון - אלון שבות ומגדל עוז - אלון שבות, גוש עציון, 9043300 | קמפוס היכל שלמה - רח' המלך ג'ורג' 58, ירושלים, 9426223

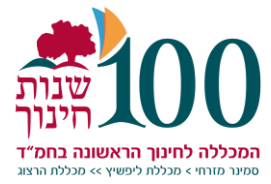

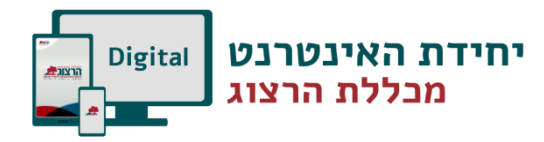

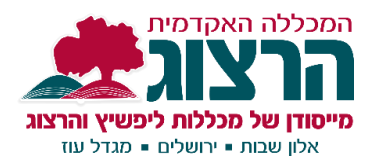

### המסך הבא מציג את הבחירה ומיועד לאישור

| . בחירת קורס ד⊂ 2. הגדרות התחלתיות ד− 3. הגדרות בחירה ד− <b>4. אישור ותצוגה</b> ד− 5. ביצוע יבוא ד− 6. הושלם |          |  |
|----------------------------------------------------------------------------------------------------|----------|--|
| Import settings                                                                                              |          |  |
| כולל פעילויות ומשאבים                                                                                        | ×        |  |
| כולל משבצות (Blocks)                                                                                         | ~        |  |
| כולל מסננים                                                                                                  | ✓        |  |
| כולל אירועי לוח-שנה                                                                                          | ~        |  |
| כולל בנק שאלות                                                                                               | ✓        |  |
| כולל קבוצות ואוספי־קבוצות                                                                                    | ×        |  |
| כולל מיומנויות                                                                                               | <b>~</b> |  |
| Include custom fields                                                                                        | ✓        |  |
| פריטים כלולים:                                                                                               |          |  |
| כללי                                                                                                    |          |  |
| לוח הודעות 💻                                                                                                 |          |  |
| ספר שמות <b>או</b>                                                                                           |          |  |
|                                                                                                    |          |  |
| יחידת הוראה 1                                                                                                |          |  |

## בתחתית הדף נלחץ על כפתור **ביצע יבוא**.

|                       | ~ | יחידת הוראה 9  |
|-----------------------|---|----------------|
|                       |   |                |
|                       | * | יחידת הוראה 10 |
| קודם בינול ביצוע יכוא |   |                |

## מומלץ לבדוק שאכן התוכן עבר כמו שצריך.

www.herzog.ac.il המכללה האקדמית הרצוג - מרכזייה: 02-9937333, פקס: 9932796-20, דוא"ל: herzog@herzog.ac.il, אתר: 99327333 המכללה האקדמית הרצוג - מרכזייה: 9426223, פקס: 9043300 | קמפוס היכל שלמה - רח' המלך ג'ורג' 58, ירושלים, 9426223